## 画像 操作 1. スタートボタン横にある検索ボックスを選 \*\* び、「コントロールパネル」を開いてくださ い。表示されていなければ検索して確認 上位のアプリ • • 0 ください。 a‡ ## אלא א-סאינב 📴 新型コロナウイルス(COVID-19)情報 👖 🔎 🛲 🖩 🖷 🖷 👰 🕻 ^ 🐺 🏟 🔂 A 🗇 🕸 👷 2. 表示方法から「カテゴリ」を選択後、「ネッ トワークとインターネット」を選択してくださ 🚾 > コントロール パネル > ~ C | い。 コンピューターの設定を調整します 表示方法: カテゴリ・ システムとセキュリティ ユーザー アカウント コンビューターの状態を確認 ファイル履歴でファイルのバックアップ コピーを保存 バックアップと復元 (Windows 7) 💔 アカウントの種類の変更 デスクトップのカスタマイズ ネットワークとインターネット ネットワーの欠て、オットワークとインターネット ハーードウェアとネットワークの状態の連認されびネットワーク デバイスとブリン 部定の変更、共有するアナイルとプリンター デバイスの追加 の様成などを行います。 共通で使うモビンデオを水気を振荡定 時計と地域 L 日付、時刻、数値形式の変更 コンピューターの簡単操作 設定の提案の表示 視覚ディスプレイの最適化 プログラム プログラムのアンインストール 3. 「インターネットオプション」を選択してくだ 🧧 ネットワークとインターネット 、 个 ڬ 、 コントロール パネル 、 ネットワークとインターネット 、 С $\rightarrow$ さい。 コントロール パネル ホーム ネットワークと共有センター ネットワークの状態とタスクの表示 | ネットワークに接続 | ネットワークのコンピューターとデバイスの表示 システムとセキュリティ ネットワークとインターネット <u>インターネット オプション</u> インション 「フラワサーのアドオンの管理 | 間覧の展歴と Cookie の削除 パターネット オブション ノターネットの表示と接続設定を構成し ハードウェアとサウンド プログラム ユーザー アカウント ます。 デスクトップのカスタマイズ 時計と地域 コンピューターの簡単操作

## 【Microsoft Edge (IE モード) における電子証明書の更新方法】

| 画像                                                                                                    | 操作                                            |
|----------------------------------------------------------------------------------------------------|-----------------------------------------------|
| <ul> <li>▲ ネットワークとインターネット</li> <li>▲ インターネットのプロパティ</li> <li>・ ス</li> <li>全般 セキュリティ プライパシー コンテンツ 接続 プログラム 詳細設定</li> <li>開覧の展歴         <ul> <li>一時ファイル、展歴、Cookie、保存されたパスワード、および Web フォーム の情報を削除します。</li> <li>削除(D) 設定(S)</li> <li>デザイン</li> <li></li></ul></li></ul>                                                                                                    | 4. 「インターネットのプロパティ」から、「セキュ<br>リティ」タブを選択してください。 |
| イソク-ネットのプロバティ       ア       ×         全般       セキュリティ       フクテック       接機       プログラム       日本 した       アレイシー       アレイシー       アレイレ       アレイレ       アレイレ       アレー       アレイレ       アレイレ       アレー       アレー       アレイレ       アレー       アレー       アレー       アレー       アレー       アレー       アレー       アレー       アレー       アレー       アレ       アレ       アレ       アレ       アレ       アレ       アレ       アレ       アレ       アレ       アレ       アレ       アレ       アレ       アレ       アレ       アレ       アレ       アレ       アレ       アレ       アレ       アレ       アレ       アレ       アレ       アレ       アレ       アレ       < | 5. 「信頼済みサイト」を選択してください。                        |

| 画像                                                                                                    | 操作                                                                                                    |
|----------------------------------------------------------------------------------------------------|----------------------------------------------------------------------------------------------------|
| <ul> <li>▲ インターネットのプロパティ</li> <li>全般 セキュリティ ブライパシー コンテンツ 接続 プログラム 詳細設定</li> <li>セキュリティ 設定を表示または変更するゾーンを選択してください。</li> <li>インターネット ローカル イントラネッ 信頼済みサイト 制限付きサイトト</li> <li>「信頼済みサイト このゾーンには、コンビューターやファイルに損害を与えない サイト(S)<br/>と信頼している Web サイトがちります。</li> <li>このゾーンに属する Web サイトがちります。</li> <li>このゾーンに属する Web サイトがちります。</li> <li>このゾーンで属する Web サイトがちります。</li> <li>このゾーンで開う なれているレベルに</li> <li>・ 未署名の ActiveX コントロールはダウンロードする前に警告します。</li> <li>・ 未署名の ActiveX コントロールはダウンロードする前に警告します。</li> <li>・ 小都名の ActiveX コントロールはダウンロードする(R)</li> <li>OK キャンセル 適用(A)</li> </ul> | <ul> <li>6. 信頼済みサイトのゾーンのセキュリティレベルを「中」に設定後、「サイト」を選択してください。</li> <li>※セキュリティレベルが、「カスタム」となっている場合は、「レベルのカスタマイズ」を選択し、「セキュリティ設定 - 信頼されたゾーン」画面を表示してください。</li> <li>「ActiveX コントロールとプラグイン」の「ActiveX コントロールとプラグインの実行」が「有効にする」になっていることを確認してください。</li> </ul> |
| <ul> <li>▲ 信頼済みサイト</li> <li>▲ 信頼済みサイト</li> <li>スのゾーンのWebサイトの追加と削除ができます。このゾーンのWebサイトす<br/>べてに、ゾーンのセキュリティ設定が適用されます。</li> <li>このWebサイトをゾーンに追加する(D):</li> <li>(20) Webサイト(W):     https://ssc0101-files.sharepoint.com     https://ssc0101-files.sharepoint.com     https://ssc0101-myfiles.sharepoint.com     https://ssc0101-myfiles.sharepoint.com     同じる(C)     - 警告なLの中レベルの挑試です。 </li> </ul>                                                                                                    | 7. 「この Web サイトをゾーンに追加する」の<br>入力欄に、下記 URL を入力してくださ<br>い。<br>「https://*.shinkin-ib.jp」                                                                                                    |

| 画像                                                                                                    | 操作                                |
|----------------------------------------------------------------------------------------------------|-----------------------------------|
|                                                                                                    | 8. 「追加」を選択し、「閉じる」を押下してください。       |
| ・       イソターネットのプロパティ       ?       ×         全般       セキュリティ       プライパシ       コンテンツ       接続       プログラム       詳細設定(V)         ポップアップ ブロック       ・       ・       野定(E)       ます。       ・       ・       ・       ・       ・       ・       ・       ・       ・       ・       ・       ・       ・       ・       ・       ・       ・       ・       ・       ・       ・       ・       ・       ・       ・       ・       ・       ・       ・       ・       ・       ・       ・       ・       ・       ・       ・       ・       ・       ・       ・       ・       ・       ・       ・       ・       ・       ・       ・       ・       ・       ・       ・       ・       ・       ・       ・       ・       ・       ・       ・       ・       ・       ・       ・       ・       ・       ・       ・       ・       ・       ・       ・       ・       ・       ・       ・       ・       ・       ・       ・       ・       ・       ・       ・       ・       ・       ・       ・       ・       ・       ・       ・       ・       ・       ・       ・       < | 9. 「プライバシー」タブの「サイト」を選択して<br>ください。 |

| 画像                                                                                                    | 操作                                                                                                    |
|----------------------------------------------------------------------------------------------------|----------------------------------------------------------------------------------------------------|
| ★ サイトごとのブライパシー操作     ★     サイトの管理     サイトの管理     ブライパシー ポリシーに関係なく Cookie の使用を常に許可または拒否する Web サイトを     指定することができます。     ボラントができます。     ボラントのできます。     ボラントのできます。 | 10.「Web サイトのアドレス」の入力欄に、下<br>記 URL を入力します。(半角)                                                                                    |
| 管理 3 の Web ダイトの先生G/FV/Xを入力してから、[FF 41] まだは [J ロダリタクしてください。       一覧からサイトを削除するには、Web サイトの名前を選択して (削除) ボタンをクリックしてください。       Web サイトのアドレス(W):       shinkin-ib.jp       プロック(8)       評可(A)       管理している Web サイト(S):       ドメイン       shinkin-ib.jp       ダイで削除(R)       すべて削除(M)       のK                                                                                                    | 法人インターネットバンキングサービスをご<br>利用の場合<br>「shinkin-ib.jp」<br>しんきん電子記録債権サービスをご利用<br>の場合<br>「dentrans.ne.jp」<br>「許可」を選択後、「OK」を押下してくだ<br>さい。 |
| ・ イソターネットのブロバティ       ? ×         全般 セキュリティ ブライパシー コンテンツ 接続 ブログラム 詳細設定         設定         サイト(S) 詳細設定(V)         ボッブアップ ブロック         ます。         アップ ブロックを有効にする(B)                                                                                                    | 11.「プライバシー」タブの「ポップアップブロック<br>を有効にする」が有効(チェックあり)で<br>あることを確認、「設定」を選択してくださ<br>い。                                                   |

| 画像                                                                                                    | 操作                        |
|----------------------------------------------------------------------------------------------------|---------------------------|
| <ul> <li>         ・・・・・・・・・・・・・・・・・・・・・・・・・・・・・</li></ul>                                                                                                    | 12.「許可する Web サイトのアドレス」の入  |
| 例外<br>現在ボッブアップはブロックされています。下の一覧にサイトを追加することにより、特<br>定のWebサイトのボッブアップを許可できます。                                                                                                    | 力欄に下記 URL を入力します。         |
| #13名 Web サイトのアトレス(W): www.shinkin.co.jp/ https://www.shinkin.co.jp/info/hib/kaizen/20170313/index.html http://www.shinkin.co.jp/tib/hb/ 副除(R)                                                     | 「www.shinkin.co.jp」       |
| すべて削除(E)<br>ノダー                                                                                                    | 「追加」を選択してください。            |
| <ul> <li>通知とブロック レベル:</li> <li>ボッブアップのブロック時に雪を鳴らす(P)</li> <li>ボッブアップのブロック時に通知パーを表示する(N)</li> <li>ブロック レベル(8):</li> <li>中: ほとんどの自動ボッブアップをブロックする</li> <li>ボッブアップ ブロックの詳細</li> <li>閉じる(C)</li> </ul> |                           |
| propbox (株式会                                                                                                    |                           |
|                                                                                                    | ↓                         |
| ☆ ポップアップブロックの設定     ☆     さ                                                                                                    | 「www.shinkin.co.in」が登録された |
| 例外<br>現在ボッブアップはブロックされています。下の一覧にサイトを追加することにより、特定のWebサイトのボップアップを許可できます。                                                                                                    |                           |
| 許可する Web サイトのアドレス(W):                                                                                                    |                           |
|                                                                                                    |                           |
| *.moj.go.jp<br>www.shinkin.co.jp<br>すべて削除(E)                                                                                                    |                           |
| · 通知とブロック レベル:                                                                                                    |                           |
| ■ ポップアップのブロック時に音を鳴らす(P) ■ ポップアップのブロック時に通知パーを表示する(N)                                                                                                    |                           |
| ブロック レベル(B):                                                                                                    |                           |
| 中: ほとんどの自動ボップアップをブロックする ~                                                                                                    |                           |
| <u>ポップアップブロックの詳細</u> 閉じ3(C)                                                                                                    |                           |
| be propositional terration                                                                                                    |                           |

| 画像                                                                                                    | 操作                                                                                |
|----------------------------------------------------------------------------------------------------|-----------------------------------------------------------------------------------|
| <ul> <li>□ 新ULVタブ × +</li> <li>1/ソターネットのプロパティ ? ×</li> <li>全般 セキュリティ プライパシー コンテンツ 接続 プログラム 詳細設定</li> <li>助定</li> <li>□ エソコードされたアドレスを常に表示する</li> <li>● セキュリティ</li> <li>DOM ストレージを有効にする</li> <li>□ Internet Explorer でアクセスしたサイトにトラッキング指否要求を送信す</li> <li>POST の送信が POST を許可しないジーンにリダイレクトされた場合に皆す</li> <li>Sts 13.0 使用</li> <li>T TLS 1.0 の使用</li> <li>T TLS 1.1 の使用</li> <li>T TLS 1.2 の使用</li> <li>T TLS 1.2 の使用</li> <li>T TLS 1.2 の使用</li> <li>ア サーバーの証明音失効を確認する</li> <li>ダウンロードしたプログラムの署名を確認する</li> <li>ダウンロードしたプログラムの署名を確認する</li> <li>マイコンビューターのつた のアログライブ コンテンツの実行を許可する</li> <li>マイコンビューターのファイルでのアウイブ コンテンツの実行を許可する</li> <li>ア マイコンビューターのファイルでのアク・ブコンテンツの実行を許可する</li> <li>ア ログトレンスの不一致について習きする</li> <li>○ K キャンセル 透用(A)</li> </ul> | 14. 「詳細設定」タブを選択してください。<br>「TLS1.2 の使用」にチェックを入れま<br>す。 「適用」を選択し、「OK」を押下して<br>ください。 |
|                                                                                                    | 15.ホームやアプリー覧から、ブラウザー<br>Microsoft Edge を起動してください。                                 |

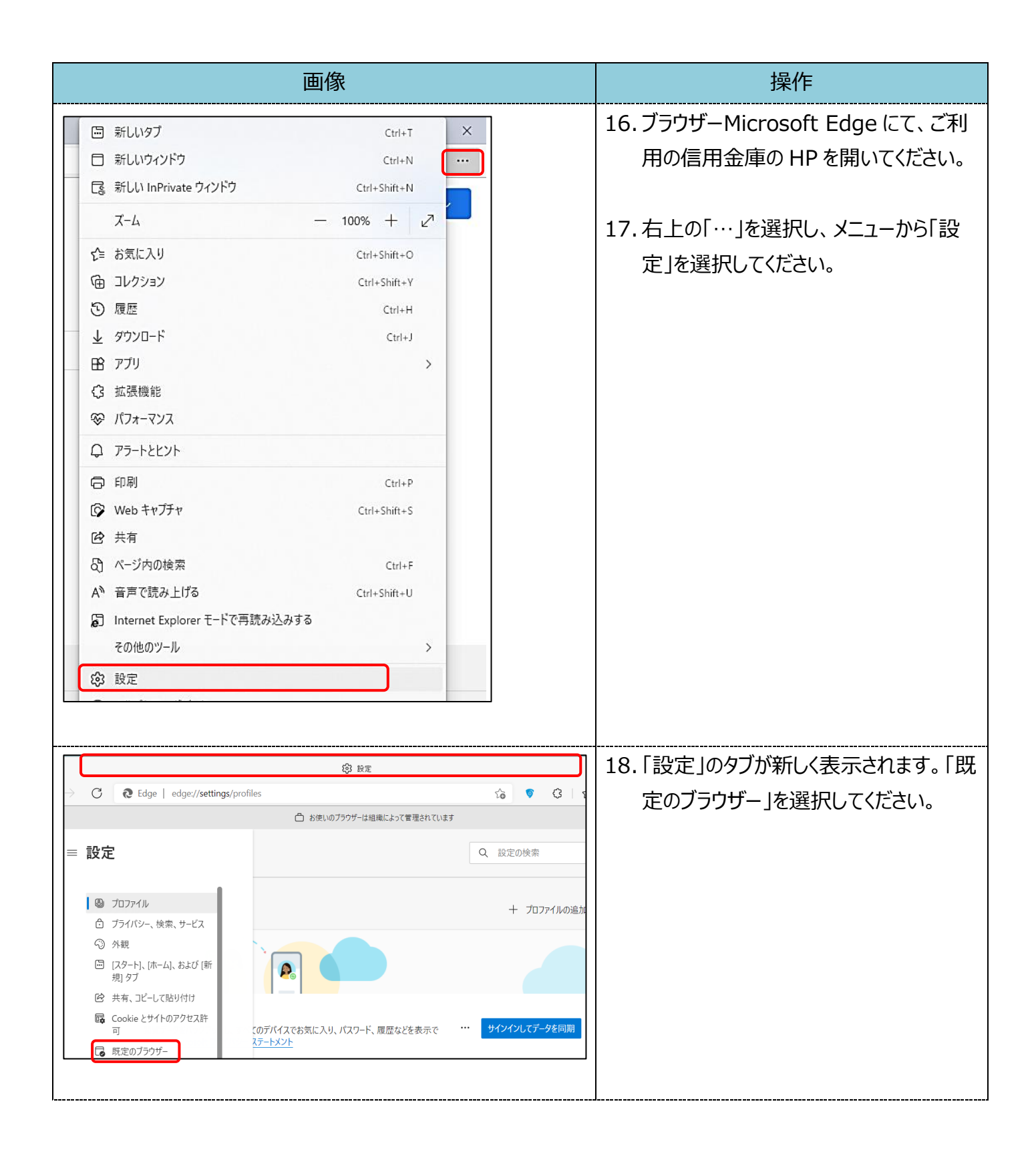

|                                                                                                    | 画像                                                                                                    | 操作                             |
|----------------------------------------------------------------------------------------------------|----------------------------------------------------------------------------------------------------|--------------------------------|
| 既定のブラウザー                                                                                                  |                                                                                                    | 19.「Internet Explorer モードでサイトの |
| Microsoft Edge を既定のブラウザーにする                                                                               | 既定に設定する                                                                                                    | 再読み込みを許可」にて、「許可」を選             |
| Internet Explorer の互換性                                                                                    |                                                                                                    | 択してください。                       |
| Internet Explorer に Microsoft Edge でサイトを開かせる ⑦<br>Internet Explorer でブラクズするときに、Microsoft Edge でサイトを自動®    | 」 互換性のないサイトのみ ∨ 」                                                                                                  |                                |
| Internet Explorer モードでサイトの再読み込みを許可 ⑦           Microsoft Edge でブラウズするときに、互換性を確保するために Internet とを選択できます。   | Explorer が必要な場合は、Internet Explorer モードで再度読み込む<br>新定<br>許可                                                          |                                |
| <b>Internet Explorer モード ページ</b><br>これらのページは、ページ追加日から 30 日間 Internet Explorer モードで開                       | 許可しない<br>きます、Internet Explorer モードの一覧に追加されているページがまだ。<br>リエー                                                        |                                |
|                                                                                                    |                                                                                                    | 20「再記動]を選択し、ブラウザーを再記動          |
| 既定のブラウザー                                                                                                  |                                                                                                    |                                |
| Microsoft Edge を既定のブラウザーにする                                                                               | 既定し設定する                                                                                                    |                                |
| Internet Explorer の互換性                                                                                    | ⑦ 互換性のないサイトのみ ~                                                                                                    |                                |
| Internet Explorer でブラウズするときに、Microsoft Edge でサイトを自動                                                       | ありに聞くように選択できます                                                                                                    |                                |
| Internet Explorer モードでサイトの再読み込みを許可 ⑦<br>Microsoft Edge でプラウズするときに、互換性を確保するために Interne<br>を選択できます。         | 許可                                                                                                    |                                |
| この設定の変更を有効にするには、プランサーを再起動し<br>Internet Explorer モード ページ<br>これらのページは、ページ適加日から 30 日間 Internet Explorer モードで | スCCさい 伊冠動<br>違加<br>躍きます. Internet Explorer モードの一覧に追加されているページがまだありません.                                              |                                |
|                                                                                                    |                                                                                                    |                                |
|                                                                                                    |                                                                                                    | 21.「既定のブラウザー」が開かれている「設         |
| ← → C @ @ Edge   edge://setti                                                                             | ings/defaultBrowser                                                                                                | 定」のタブを閉じてください。                 |
|                                                                                                    | ○ わ使いのブラウザーは喧噪によって管理されています                                                                                         |                                |
| 設定                                                                                                    | 既定のブラウザー                                                                                                    |                                |
| Q、 設定の検索                                                                                                  | Microsoft Edge を既定のブラウザーにする                                                                                        |                                |
| © プロファイル<br>白 プライバシー、検索、サービス<br>○ 外朝                                                                      | Internet Explorer の互換性                                                                                             |                                |
| <ul> <li>ロ、レタートン、ホームし、および(新規)タブ</li> <li>(会)共有、コビーして貼り付け</li> <li>Cookie とサイトのアクセス許可</li> </ul>           | Internet Explorer に Microsoft Edge でサイトを開かせる ③<br>Internet Explorer でブラウズするときに、Microsoft Edge でサイトを自動的に同くるが道訳できま   |                                |
| <ul> <li>□ 既定のブラウザー</li> <li>▲ ダウンロード</li> <li>※ ファミリー セーフティ</li> <li>■ Edges ((-</li> </ul>              | Internet Explorer モードでサイトの再読み込みを許可 ①<br>Microsoft Edge でプラクズするとさに、互換性を確保するために Internet Explorer が必要な場合<br>を確保できます。 |                                |
|                                                                                                    |                                                                                                    |                                |

| 画像                                                                                                    | 操作                                                                                                    |
|----------------------------------------------------------------------------------------------------|----------------------------------------------------------------------------------------------------|
| □ 新しいタブ       Ctrl+T         □ 新しいウィンドウ       Ctrl+N         □ 新しいウィンドウ       Ctrl+Shift+N         □ ボーム       -       100% +       2 <sup>2</sup> ☆ お気に入り       Ctrl+Shift+O          □ コレクション       Ctrl+Shift+V       2 <sup>3</sup> ③ 加クション       Ctrl+Shift+V          ⑤ 履歴       Ctrl+H          ▲ ダウンロード       Ctrl+H       >         ▲ ダウンロード       Ctrl+Shift+V       >         ⑤ 履歴       Ctrl+J       >         ⑦ ブリ       >       >         ③ 拡張機能        >         ⑦ アラートとヒント           ⑦ 印刷       Ctrl+P          ⑦ 松eb キャブチャ       Ctrl+Shift+S          ◎ ページ内の検索       Ctrl+F          ▲ 音声で読み上げる       Ctrl+F          ▲ 音声で読み上げる       Ctrl+Shift+U          ⑦ Internet Explorer モードで再読み込みする           その他のツール       >       > | <ul> <li>22. ご利用の信用金庫の HP 画面を表示してください。</li> <li>23. ブラウザー右上の「…」を選択し、メニュー内の「Internet Explorer モードで再読み込みする」を選択してください。</li> </ul> |
| <ul> <li>https://www13.ib.test.shinkin-ib.jp/est/</li> <li>このページは Internet Explorer モードで開かれています</li> <li>Microsoft Edge では、ほとんどのページがより遠切に動作します。セキュリティ上の理由により、このページの閲覧が完了したらすぐにこのモードを終了することをお勧めします。 詳細情報次回、このページを Internet Explorer モードで開く</li> <li>管理</li> <li>完了</li> <li>「豆換モード: IE(不明)</li> <li>「保護モード: 有効</li> <li>ゾーン: 無効</li> </ul>                                                                                                    | 24. ポップアップ画面にて「このページは<br>Internet Explorer モードで開かれていま<br>す」が表示されたら、「完了」を選択してく<br>ださい。                                          |

| 画像                                                                                                    | 操作                                                                                      |
|----------------------------------------------------------------------------------------------------|-----------------------------------------------------------------------------------------|
| <ul> <li>♥ Windows ゼキュリティ</li> <li>×</li> <li>証明書の選択</li> <li>サイト www14.ib.shinkin-ib.jp に対する資格情報が必要です:</li> <li>※</li> <li>※</li> <li> <ul> <li>※</li> <li>※</li> <li> <li>※</li> <li> <li>※</li> <li>※</li> <li>※</li> <li> <li> <li> <li> <li> <li> <li> <li> <li> <li> <li> <li></li></li></li></li></li></li></li></li></li></li></li></li></li></li></ul></li></ul> | 25. インターネットバンキングにログインし、<br>「Windows セキュリティ」画面にて、該<br>当の証明書であることを確認して、<br>「OK」を選択してください。 |
| <ul> <li>Windows セキュリティ</li> <li>資格情報が必要です</li> <li>このアプリが秘密キーにアクセスすることを許可しますか?</li> <li>キーの説明: CryptoAPI 秘密キー</li> <li>読</li> <li>許可</li> <li>許可</li> </ul>                                                                                                    | 26.「Windows セキュリティ」画面にて、「許可」を選択してください。                                                  |
| <ul> <li>認証用の証明書の選択</li> <li>サイト www14.ib.shinkin-ib.jp:443 では資格情報が必要です:</li> <li>G K012 R01202 7777<br/>Shinkin Internet Banking Intermediate CA<br/>2022/2/4</li> <li>C 2020051507 user06 6666<br/>Shinkin Internet Banking Intermediate CA - TEST<br/>2022/2/4</li> <li>G syouninuser2 8888<br/>Shinkin Internet Banking Intermediate CA - TEST<br/>2022/2/4</li> <li>IIIIIIIIIIIIIIIIIIIIIIIIIIIIIIIIIIII</li></ul>                                                                                                    | 27.「認証用の証明書の選択」画面にて、<br>対象の証明書を選択して「OK」を選択<br>してください。                                   |

| 画像                                                                                                    |       | 操作                                                                                             |
|----------------------------------------------------------------------------------------------------|-------|------------------------------------------------------------------------------------------------|
| <ul> <li>Windows セキュリティ</li> <li>資格情報が必要です</li> <li>このアブリが秘密キーにアクセスすることを許可しますか?</li> <li>キーの説明: CryptoAPI 秘密キー</li> <li>テ可</li> <li>許可しない</li> </ul>                                                                                                    |       | <ul> <li>28. 「Windows セキュリティ」画面にて、「許可」を選択してください。</li> <li>※ブラウザの裏側に隠れて表示される場合があります。</li> </ul> |
|                                                                                                    |       | 29. 「利用者ログオン」画面にて、利用者暗<br>証番号を入力し、「ログオン」を押してくだ<br>さい。                                          |
| 1-ザ-007様 への重要なお知らせ         電子証明書の更新をお随いします         現在ご使用の電子証明書の有効期限は、2021年12月28日08時59分までとなります。         有効期限を過ぎますとログインができなくなりますので、早めの更新手続きをお願いしま         > 電子証明書の更新はごちら         □ このお知らせをしばらく表示しない           無料ウィルス対策ソフト「Rapport(ラポート)」をご利用ください         □ 全てのお知らせをしばらく表示しない         速へ | <br>ŧ | 30.「重要なお知らせ」画面の「電子証明書の更新はこちら」を選択してください。                                                        |

| 画像                                                                                                    | 操作                                                                                                    |
|----------------------------------------------------------------------------------------------------|----------------------------------------------------------------------------------------------------|
| <ul> <li>https://www03.ib.test.shinkin-ib.jp/sscm/client/userRenewal11.htm?c_e=184c_t=084r_s=d5728934e4c6b5bc760</li> <li>Internet Explorer モードになっています。ほとんどのページは、Microsoft Edge でより運切に描述します。</li> <li>レムさん電子証明書記証局</li> <li>室子証明書更新課題</li> <li>室子証明書更新課題</li> <li>本がたりイト上における客コンテンツは、著作物によって容装されています。</li> </ul> | <ul> <li>31.「電子証明書更新開始」画面が、ブラウ<br/>ザーMicrosoft Edge (IE モード) に<br/>て表示されていることを確認 (アドレスバ<br/>ーの左に Internet Explorer のアイコ<br/>ン「 <sup>●</sup> 」が表示) してください。</li> <li>32.「更新」を選択してください。</li> </ul> |
|                                                                                                    | ※「専用 USB に保存する」を選択した場合は、<br>「パソコンに保存する」を選択した場合と同様<br>の画面遷移となります。                                                                                                    |
| Web アクセスの確認 ×                                                                                                    | 33. 「Web アクセスの確認」画面の「はい」を<br>選択してください。                                                                                                    |
| この Web サイトはユーザーの代わりにデジタル証明書の操作を実行します。<br>https://www03.ib.test.shinkin-ib.jp/sscm/client/userRenewal11.ht<br>m?c_e=1&c_t=1&r_s=3a77c411296812624a2fd80999416acb475<br>245bf<br>ユーザーの代わりにデジタル証明書を操作できるのは、既知の Web サイトだ<br>けに制限する必要があります。<br>この操作を許可しますか?<br>しいえ(N)                                                 |                                                                                                    |
| 新しい RSA 交換キーを作成します X<br>アプリケーションは保護されたアイテムを作成しています。                                                                                                    | 34. 「新しい RSA 交換キーを作成します」画<br>面の「OK」を選択してください。                                                                                                    |
| CryptoAPI 秘密キー<br>セキュリティレベル - 中<br>セキュリティレベルの設定(S)                                                                                                    |                                                                                                    |
| OK キャンセル 詳細(D)                                                                                                    |                                                                                                    |

| 画像                                                                                                    | 操作                                     |
|----------------------------------------------------------------------------------------------------|----------------------------------------|
| Web アクセスの確認 ×                                                                                                    | 35.「Web アクセスの確認」画面の「はい」を<br>選択してください。  |
| この Web サイトはユーザーの代わりにデジタル証明書の操作を実行します。           https://www03.ib.test.shinkin-ib.jp/sscm/client/userRenewal11.ht           m?c_e=1&c_t=1&r_s=3a77c411296812624a2fd80999416acb475           245bf           ユーザーの代わりにデジタル証明書を操作できるのは、既知の Web サイトだけに制限する必要があります。           この操作を許可しますか?                                                                |                                        |
|                                                                                                    | 36.左図のような画面が表示されれば、電<br>子証明書更新が完了しました。 |
| Hウイノクロフ防治し、CUV電子証明書を使用してビウインしていたさい。<br>電子証明書情報<br>Country = JP<br>Organization = The Shinkin Banks Information System Center Co.Ltd.<br>Organizational Unit = IssuedCount = 108<br>Common Name = 2020051508 user007 6666<br>シリアル番号 = 18d19c6c48e438a2770cbcb7898ac592<br>※ この電子証明書がインストールされたいシンと以外ではログインできません。<br>※ 電子証明書の有効時間は14年です。<br>このウィンドウを閉じる | 37.「このウインドウを閉じる」を選択してくださ<br>い。         |